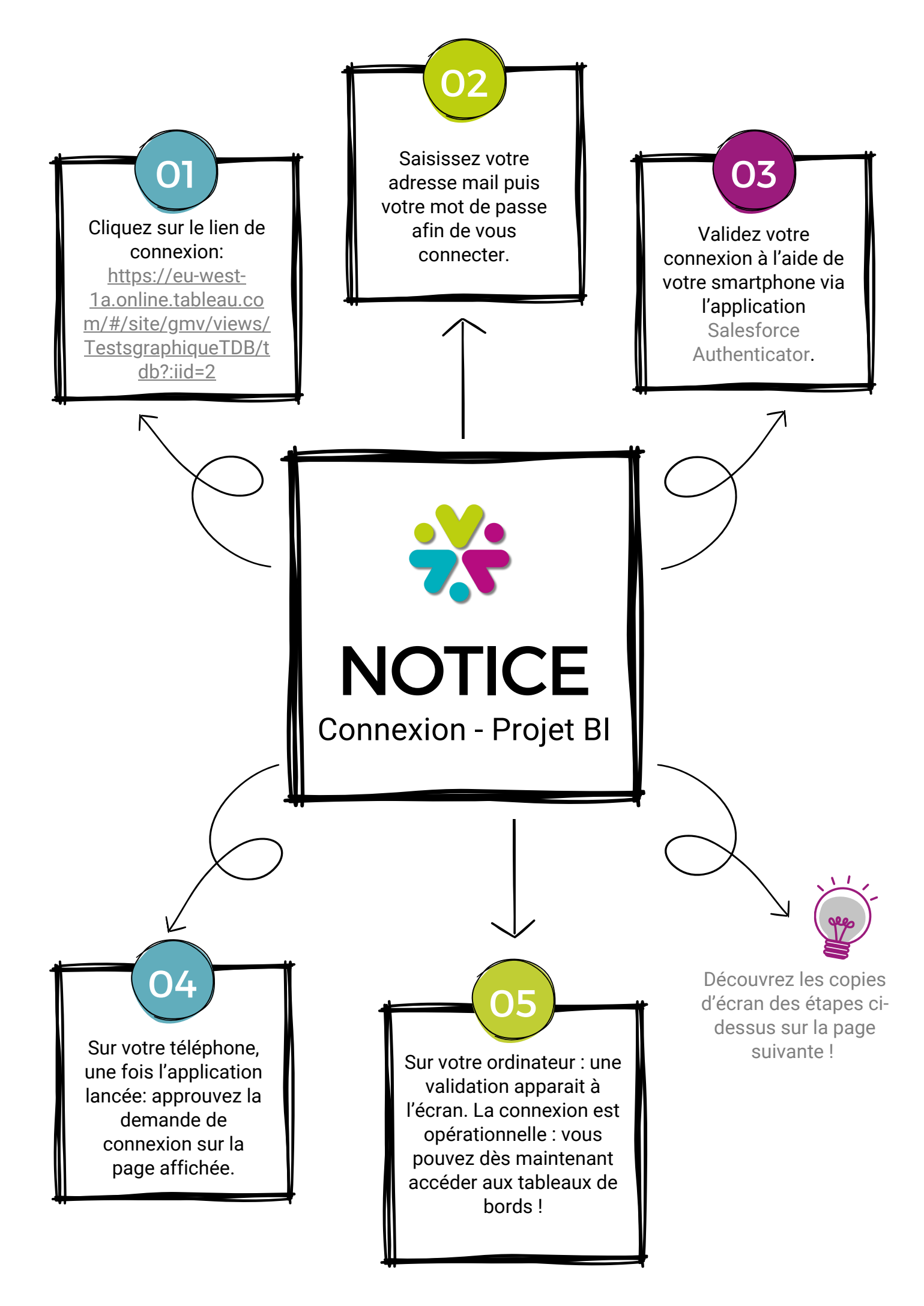

|    | 💠 + a b   e a u                                |
|----|------------------------------------------------|
| 01 | Connexion à Tableau Cloud                      |
| 02 | Mémoriser mes Mot de passe oublié informations |
|    | Connexion                                      |
|    | S'inscrire                                     |
|    |                                                |

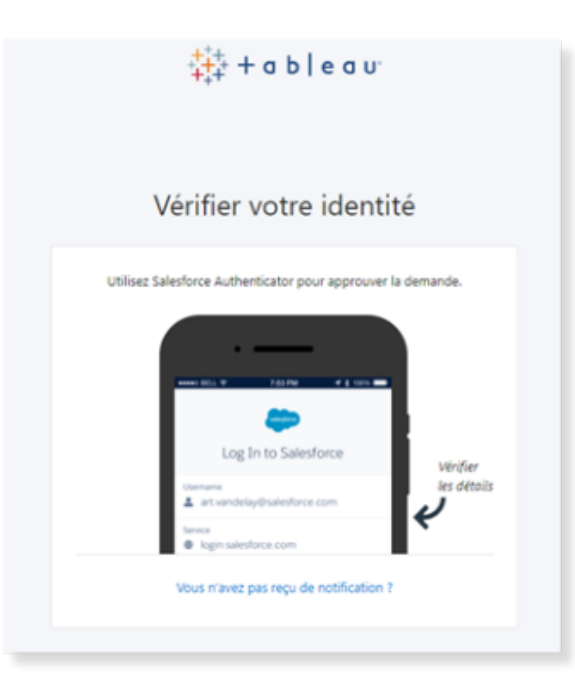

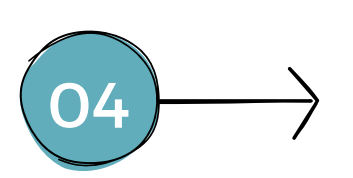

03

| ∎I SFR 4G @ 16:5                           | C'X<br>s  |
|--------------------------------------------|-----------|
| salesfore                                  | •         |
| Services de localisation d                 | ésactivés |
| Service<br>Tableau                         |           |
| Nom d'utilisateur<br>L contact@gmvet.fr: G | MV        |
| Action<br>log in                           |           |
| Client                                     | s         |
|                                            |           |
| Refuser                                    | Approuver |

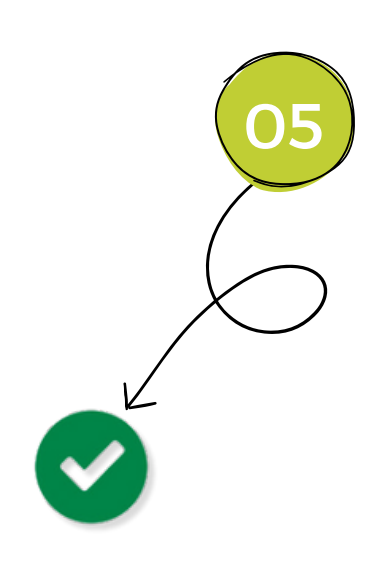